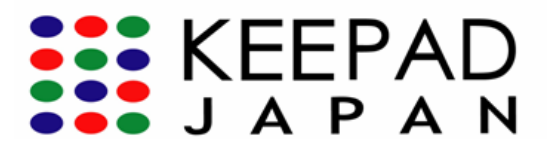

# **Quick Start Guide**

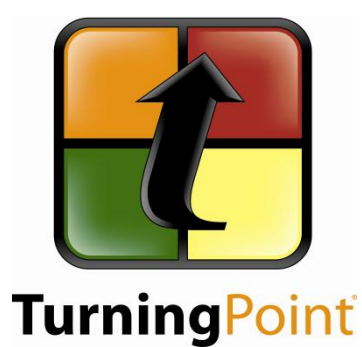

## クイック スタート ガイド TurningPoint<sup>®</sup> **2008**

#### 目 次

| 「urningPoint®2008 ソフトウェアのインストール  | 2 |
|----------------------------------|---|
| <b>FurningPoint</b> 言語パックのインストール | 3 |
| インタラクティブ PowerPoint スライドの作成      | 4 |
| ハードウェアの設定                        | 5 |
| レスポンス デバイスからレスポンスを送信             | 7 |
| グループ応答セッションのシミュレーション             | 8 |
| トラブルシューティングおよびサポート               | 9 |

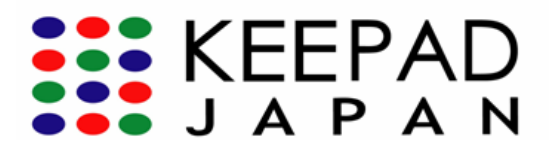

#### TurningPoint 2008 ソフトウェアのインストール

TurningPoint 2008は、ご購入いただいたレスポンスデバイスに同封されたCD、または KEEPAD JAPANのホームページから最新版をインストールできます。

- 1. 使用するコンピュータには必ず管理者モードでログインしてください。
- TurningPoint 2008 のインストール CD をお持ちのお客様は、CD をパソコンの CD-ROM ド ライブに挿入し、画面に表示される説明に従ってインストール・ウィザードを開始してく ださい。(この場合はステップ 11 へ進んでください。)
- 3. CD をお持ちでないお客様は、KEEPAD JAPAN のホームページ <u>www.keepad.com</u>のダウン ロード セクションから TurningPoint 2008 をダウンロードしてください。
- 4. 新しく開いた画面から TurningPoint 2008 を選択します。
- 5. ソフトウェアのダウンロード登録フォームに必要事項を入力して、**[ダウンロード]**をクリ ックしてください。
- 6. TurningPoint 2008 ダウンロードのリンクをクリックします。
- 7. ダウンロード画面が表示されたら [保存] をクリックして保存先を指定し、再度[保存] をクリックしてダウンロードを開始します。
- 8. ダウンロード終了後、 [Setup] アイコンをダブルクリックしてインストールを開始します。
- 9. [Run] をクリックしてInstallShield ウィザードをスタートします。
- 10. InstallShield ウィザードの「ようこそ」画面が表示されます。
- 11. [Next]をクリックしてインストールを続行します。
- 12. ライセンス規約にご同意いただけましたら、[l accept the terms in the license agreement] を選択してください。
- ご利用になる言語を選択して、[Next] をクリックします。
  Memo: コンピュータのオペレーティン グシステムと同じ言語でソフトウェアをインストールすることを推奨します。
- 14. [Install] をクリックすると TurningPoint のインストールが始まります。
- TurningPoint の起動に必要なファイルのインストールを完了すると、[Launch TurningPoint] を選択してすぐ TurningPoint をご使用いただけます。次回から、 TurningPoint を起動する場合はデスクトップの TurningPoint アイコンをダブルクリック するか、スタートメニューからプログラムを選択します。
- 16. [Finish] をクリックして完了します。
- 17. インストール中に特定ファイルのインストールを推奨された場合は、コンピュータを再起 動する必要があります。

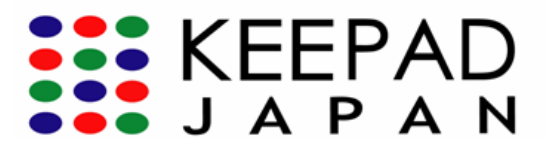

## TurningPoint 言語パックのインストール

TurningPoint 2008をご希望の言語でご利用いただくには、言語パックをインストールする 必要があります。言語パックにはユーザーガイドと設定ガイドが含まれます。

- 1. 弊社ウェブサイト(<u>www.keepad.com</u>)のダウンロードセクションより、言語パックを ダウンロードしてください。
- 2. ソフトウェアのダウンロード登録フォームに必要事項を入力して、**[ダウンロード]**をク リックしてください。
- 3. 言語パックのダウンロードをスタートしてください。
- 4. ダウンロード画面が表示されたら、[保存] をクリックして保存先を指定し、再度[保存] をクリックしてダウンロードを開始します。
- 5. ダウンロード終了後、[Setup] アイコンをダブルクリックしてインストールを開始しま す。
- 6. [Run] をクリックしてInstallShield ウィザードをスタートします。
- 7. InstallShield ウィザードの「ようこそ」画面が表示されます。
- 8. [Next] をクリックしてインストールを続行します。
- 9. ライセンス規約にご同意いただけましたら、[l accept the terms in the license agreement] を選択してください。
- 10. ご利用になる言語を選択して、[Next] をクリックします。
- **11.** 言語パックの保存先を選択して **[Next]** をクリックします。(デフォルトの保存先は、 C:\Program Files\Turning Technologies\TurningPoint Language Packとなっています。)
- 12. [Install] をクリックするとTurningPoint言語パックのインストールが始まります。
- 13. [Finish] をクリックして完了します。
- 14. ご利用の言語でユーザーガイドや設定ガイドをご覧いただくことができます。

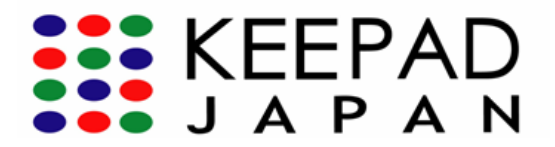

## インタラクティブ PowerPoint スライドの作成

- 1. TurningPoint 2008 を起動します。
- **2.** TurningPoint ツールバーを確認します(PowerPoint 画面の上に表示されま す)。ツールバーから TurningPoint の全機能をご利用いただけます。
- 3. [スライドの挿入]を選択します。

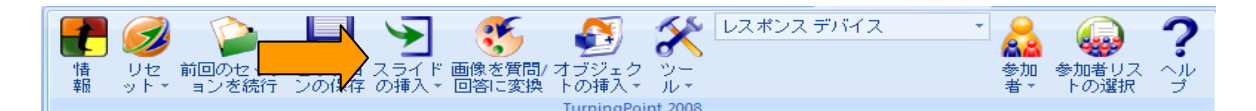

- 4. スライドの種類を選択します。
- 5. 質問テキストの入力...のボックスに質問を入力します。
- 6. 回答テキストの入力…に選択肢を入力します。
- 7. 入力が終わったら Enter キーを押します。

オプション機能

- 8. [オブジェクトの挿入] をクリックします。
- 9. 使用するレスポンスリマインダを選択します。
  - カウントダウン
  - レスポンス カウンタ
  - レスポンステーブル
  - 今すぐ回答

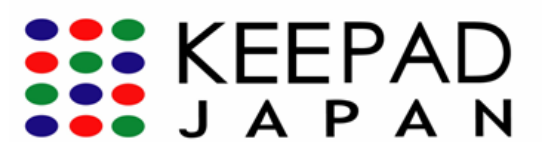

### ハードウェアの設定

- 1. TurningPoint 2008 レシーバをコンピュータへ接続します。
- 2. [ツール]を選択します。
- 3. [設定] を選択します。

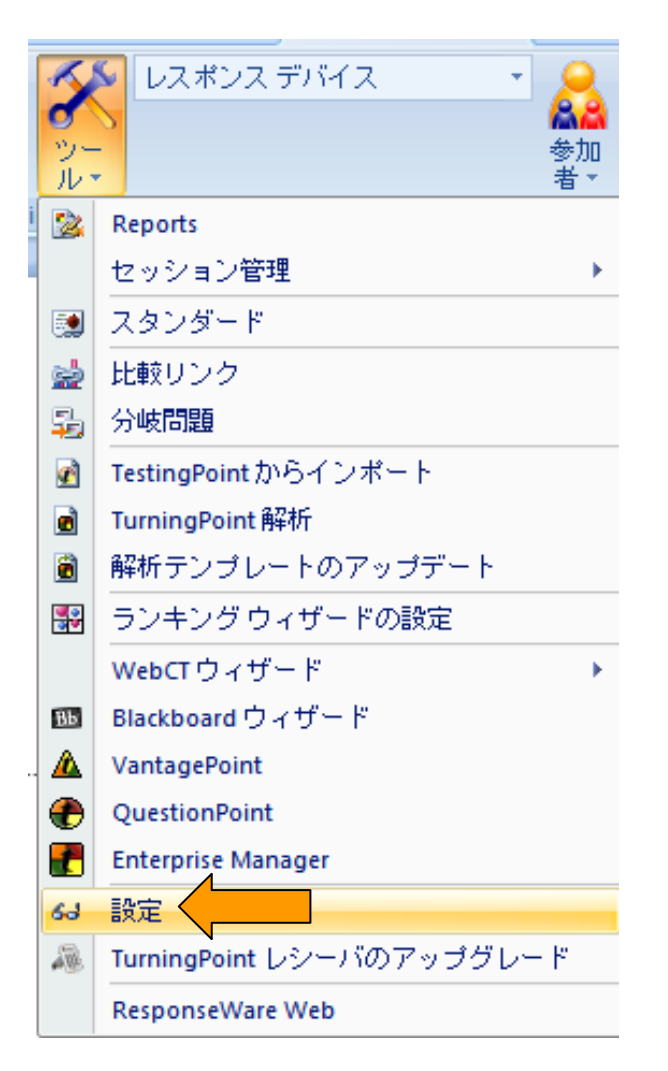

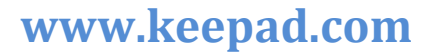

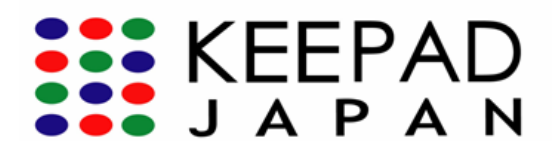

4. TurningPoint 設定画面の左上にあるレスポンスデバイスを選択します。

| レスポンス デバイス | ResponseCard チャンネル               |       |        |        |
|------------|----------------------------------|-------|--------|--------|
|            | レシーバ: 0078D9 (v 2.4)             | 41    |        |        |
|            | 空白                               | 26    |        |        |
|            | 「空白」                             | 31    |        |        |
|            | 12 <u>2</u>                      | 36    |        |        |
|            | 12E                              | 21    |        |        |
|            | 空日                               | 46    |        |        |
|            | 2日                               | 51    |        |        |
|            | 三日                               | 56    |        |        |
|            | 三日                               | 61    |        |        |
|            |                                  | 00    |        |        |
|            | ResponseCard その他                 |       |        |        |
|            | チャンネル変更を確制的に適用する                 | False |        |        |
|            | 使用予定のデバイス                        | 20    |        |        |
|            | 参加者リストを実行する                      | False |        |        |
|            | 無効な回答のお知らせ                       | False |        |        |
|            | ユーザー情報を上書きする                     | False |        |        |
|            | ResponseWare App                 |       |        |        |
|            | ResponseWare App / RemotePollを有効 | False |        |        |
|            |                                  |       | ○ 共通設定 | ⊙ すべての |
|            |                                  |       |        |        |
|            |                                  |       |        |        |
|            |                                  |       |        |        |
|            |                                  |       |        |        |

5. お手持ちのレシーバの右側に表示されるドロップダウンボックスで、レシーバ チャンネルを選択します。

| 📲 TurningPoint - 設定 |                                  |            |        |              |
|---------------------|----------------------------------|------------|--------|--------------|
| 設定 集計テスト            |                                  |            |        |              |
| レスボンス デバイス          | ResponseCard チャンネル               |            |        | ^            |
| ニフレセンテーション          | レシーバ: 0078D9 (v 2.4)             | 41         |        |              |
|                     | 空白                               | $\sim$ $-$ |        |              |
|                     | 28日                              | 31         |        |              |
|                     | 空白                               | 30         |        |              |
|                     | 「空首                              | 46         |        |              |
|                     | 空白                               | 51         |        | =            |
|                     | 空白                               | 56         |        |              |
|                     | 228                              | 61         |        |              |
|                     |                                  | 00         |        |              |
|                     | ResponseCard その他                 |            |        |              |
|                     | チャンネル変更を確制的に適用する                 | False      |        |              |
|                     | 使用予定のデバイス                        | 20         |        |              |
|                     | 参加者リストを実行する                      | False      |        |              |
|                     | 無効な回答のお知らせ                       | False      |        |              |
|                     | ユーワー   育報を上書さりる                  | False      |        |              |
|                     | ResponseWare App                 |            |        |              |
|                     | ResponseWare App / RemotePollを有効 | False      |        | ~            |
|                     |                                  |            | ○ 共通設定 | ⊙ すべての設定     |
|                     |                                  |            |        |              |
|                     |                                  |            |        |              |
|                     |                                  |            |        |              |
|                     |                                  |            |        |              |
|                     |                                  |            |        |              |
|                     |                                  |            |        |              |
|                     |                                  |            |        | # <b>#</b> 7 |

6. [終了]をクリックして完了します。

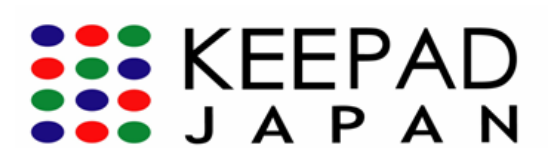

#### レスポンス デバイスからレスポンスを送信

- 1. **TurningPoint 2008** を起動します。
- 2. **インタラクティブ・プレゼンテーション**のファイルを開きます。
- 3. TurningPoint ツールバーのドロップダウンボックスから [レスポンスデバイス]を選択します。
- 4. **[リセット]**をクリックします。
- [セッション] を選択します。
  (赤外線レシーバをご利用の場合、レシーバと ResponseCard との間に障害物が無いことを確認してください。)
- 6. PowerPoint ツールバーの [スライドショー] を選択します。
- 7. 【最初から】をクリックします。
- 8. プレゼンテーション中は**左クリック**で次のスライドへ移行します。
- 9. 参加者は質問スライドから回答を選択し、集計結果が表示されるまでレス ポンス デバイスからレスポンスを送信できます。

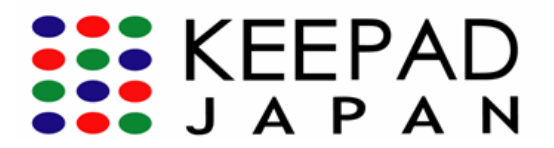

## グループ応答セッションのシミュレーション

1. ツールバーのレスポンスデバイス横の逆三角形をクリックします。

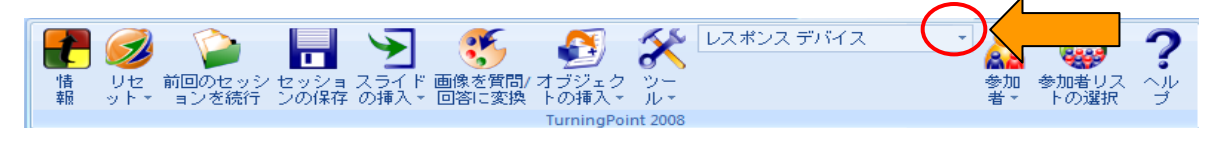

- 2. [自動シミュレーション]を選択します。
- 3. 事前に設定したデバイスの台数で自動シミュレーションテストが行われます。
- 4. PowerPoint ツールバーから [スライドショー] を選択します。
- 5. [最初から]を選択します。
- アニメーション設定(オブジェクトが表示される順番)は新規スライド作成時 に自動設定されます。スライド上のテキスト表示やリマインダ(レスポンステ ーブル、カウントダウンなど)の順番は左クリックで行う必要があります。
- 7. 次のスライドへ進むか、Esc キーで途中終了もできます。
- 8. セッションデータや集計グラフを元に戻して再度同じ質問でレスポンスを集計 したい場合は、TurningPoint ツールバーの[リセット]を選択します。

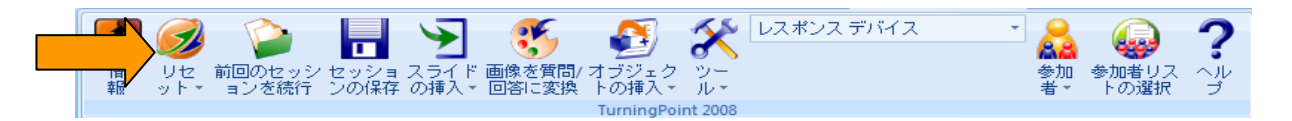

- 9. [セッション] または [現在のスライド] を選択します。
- 10. 画面に従い、[はい]を選択してセッションを保存します。
- 11. すべてのセッションデータは保存され、スライドのデータは元に戻ります。
- 12. また TurningPoint ツールバーの [セッションの保存] からも保存できます。

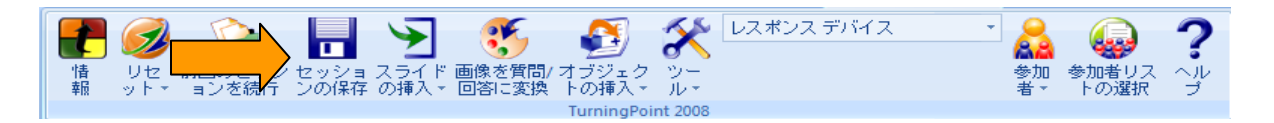

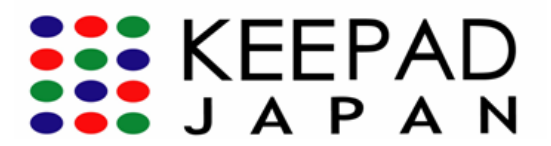

#### トラブルシューティングおよびサポート

TurningPoint®のインストールに関するトラブル、ご質問、その他のお問い合わせがございましたら、お気軽に KEEPAD JAPAN までご相談ください。

#### KEEPAD JAPAN 株式会社

ホームページ:

www.keepad.com

Eメール:

sales.jp@keepad.com

#### 大阪本社

〒559-0034 大阪府大阪市住之江区南港北2丁目 1-10 ATC ビル ITM 棟6 階 M-1-10 電話番号 : 06-6612-8700 ファックス: 06-6612-8701

#### 東京事務所

〒104-0045 東京都中央区築地 4-1-12 ビュロー銀座 1005 電話番号 : 03-5565-1834 ファックス: 03-5565-1835

#### その他のオフィス

ヨーロッパ シンガポール オーストラリア ニュージーランド